## ЯК РОЗПІЗНАТИ ФОТОФЕЙК?

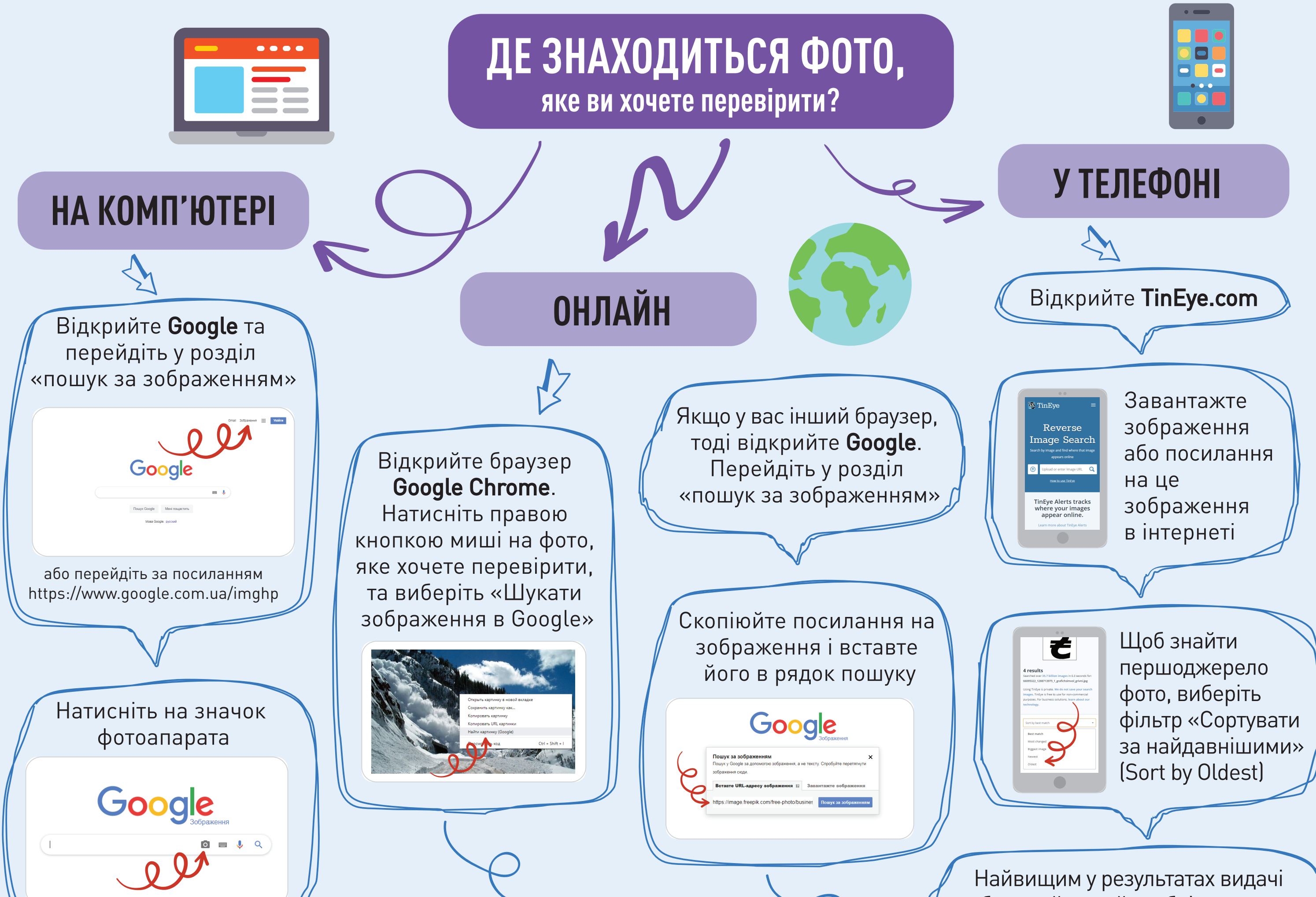

Таивищим у результатах видачт буде сайт, який опублікував це зображення найпершим та є правовласником

ि 🔳 🌷 🔍

Завантажте фото з комп'ютера

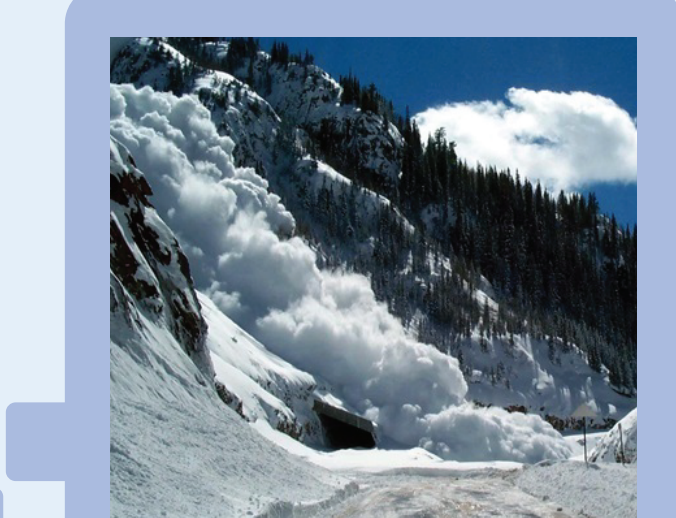

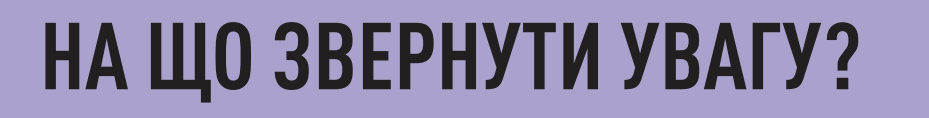

лют. 2019 р. <mark>-</mark> КИЇВ. 4 лютого. УНН. В українських **Карпатах** на вихі

👖 Дати публікацій. Однакові вони чи різні?

**JPG** × карпати лавин

Сторінки, які містять відповідні зображення

Рятувальники попереджають про лавини у Карпатах - Укрінформ

Карпатах зійшла ще одна лавина – новини на УНН | 4 лютого

/ Карпатах зійшла лавина і заблокувала дорогу - новини Україн

- 2 Місце публікації. Хто опублікував це фото? Чи можна довіряти цьому джерелу?
- 🏂 Чи відповідає назва та зміст статті фотографії?

Чи є відмінності між оригіналом фото, яке ви знайшли, та фото, яке ви хотіли перевірити? Наприклад, фото обрізане, додані або змінені елементи.

В якій країни зроблено фото? Про яку країну йдеться в посиланні?

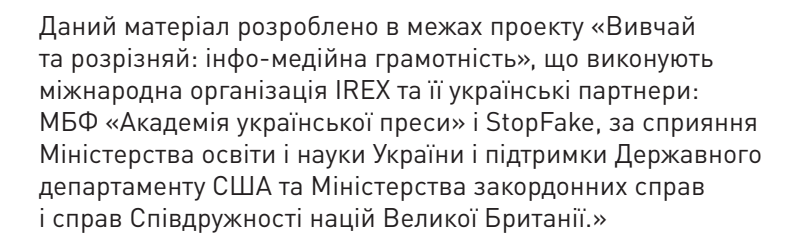

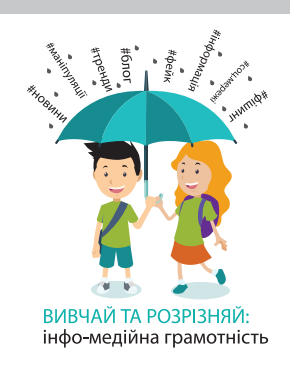